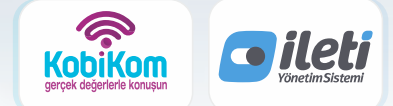

"İş Ortaklığı Güvencesi İle"

Kobiys Servisimiz İle İYS Sistemine Sınırsız Toplu Data Yükleyebilirsiniz.

# **GÖSTERGE EKRANI**

### MESAJ, ARAMA, MAİL, ONAY VE RET TOPLAM Adetlerini tek ekran üzerinden izleyin.

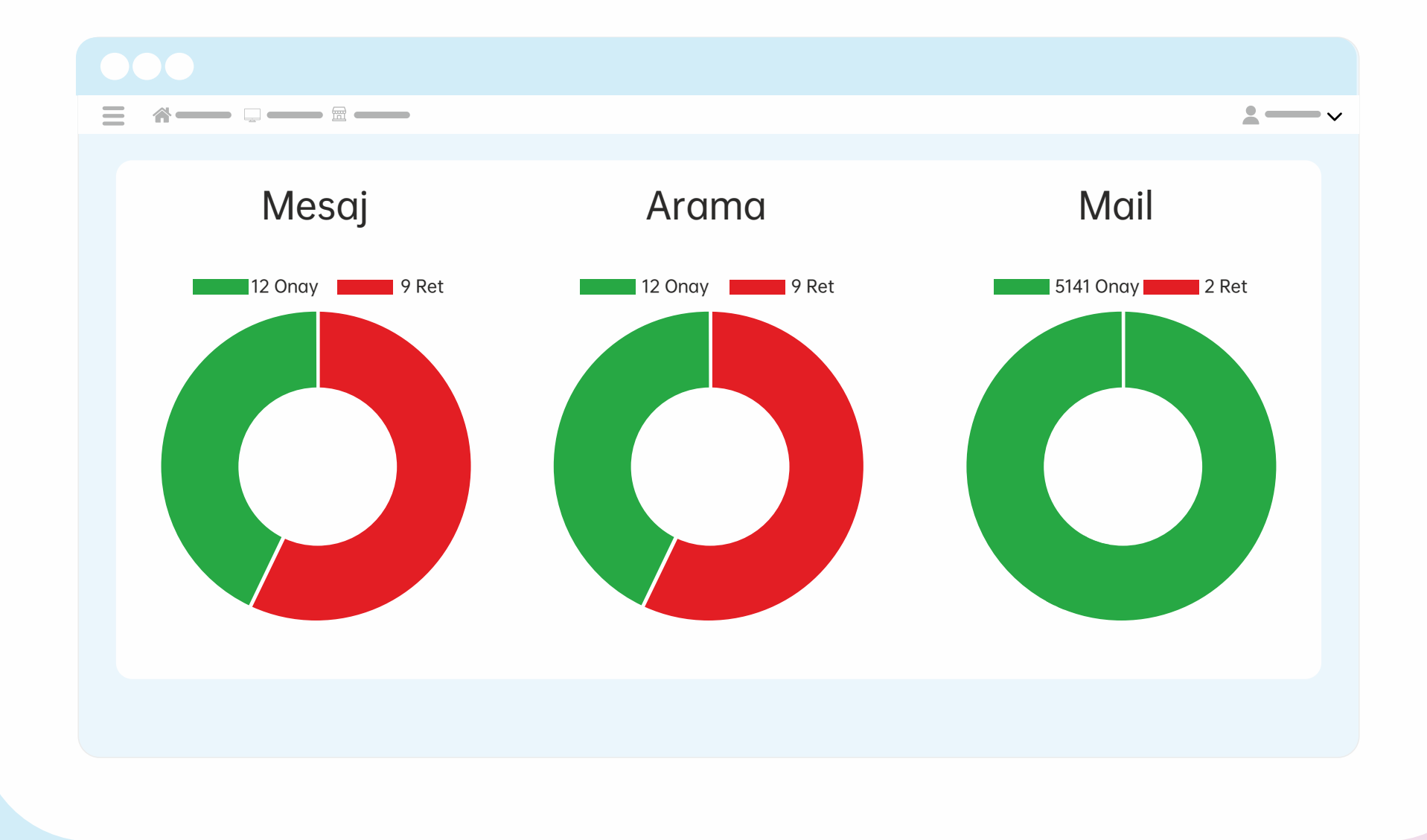

### MARKALAR

### EKRAN ÜZERİNDE MARKALARIN İYS NUMARALARI Ve onay, ret toplamları görüntülenir

| = *          |                |       |             |              |      | <u>*</u> |
|--------------|----------------|-------|-------------|--------------|------|----------|
| Markalar     |                |       |             |              |      |          |
| İYS Numarası | Marka Numarası | Marka | Toplam Onay | Toplam Tacir | Onay | Ret      |
| —            | _              | FİRMA |             | -            | -    | _        |
| —            |                | FİRMA |             | -            | -    | -        |
|              |                |       |             |              |      |          |
|              |                |       |             |              |      |          |
|              |                |       |             |              |      |          |
|              |                |       |             |              |      |          |
|              |                |       |             |              |      |          |
|              |                |       |             |              |      |          |

### **ONAYLAR**

### ileti verilerinizi yükleyebilirsiniz onay ve ret Durumlarını izleyebilir ve ileti geçmişine erişebilirsiniz.

| Onaylar 🖹 Raporlar 🕅 FiRMA 🗸                   |                      |                          |            |                                 |                                  |  |  |  |
|------------------------------------------------|----------------------|--------------------------|------------|---------------------------------|----------------------------------|--|--|--|
| Ad Soyad veya Tel Ara<br>Ad Soyad veya Tel Ara | İzin Türü İzin Seç 🗸 | <b>zinler</b><br>TELEFON | Alıcı Tipi | Tarih Ekle           ✓          | . Q Filtre                       |  |  |  |
| Telefon & Mesaj E-Posta                        |                      |                          |            | Toplam İzin Miktarı Hai<br>6000 | rcanan İzin Miktarı<br>946 59054 |  |  |  |
| KİŞİ ADI SOYADI                                | ALICI                | ARAMA İZNİ               | MESAJ İZNİ | İZİN GEÇMİŞİ                    | DÜZENLE                          |  |  |  |
|                                                |                      | Ret                      | Onay       | 3                               | Düzenle                          |  |  |  |
|                                                |                      | Ret                      | Onay       | 5                               | Düzenle                          |  |  |  |
|                                                |                      | Ret                      | Onay       | 5                               | Düzenle                          |  |  |  |
|                                                |                      | Ret                      | Onay       | 5                               | Düzenle                          |  |  |  |
|                                                |                      | Ret                      | Onay       | 5                               | C Düzenle                        |  |  |  |
|                                                |                      | Ret                      | Onay       | 3                               | C Düzenle                        |  |  |  |

Toplam İzin : 8307 Toplam Ret: 493

### **ONAYLAR**

### İLETİ VERİLERİNİZİ YÜKLEYEBİLİRSİNİZ ONAY VE RET Durumlarını İzleyebilir ve İleti geçmişine erişebilirsiniz.

| Onaylar 🗈 Raporlar FiRMA 🗸 🗟 İse Aktar 🗘 İzin Ekle          |                    |              |                                |                                                     |  |  |  |  |  |
|-------------------------------------------------------------|--------------------|--------------|--------------------------------|-----------------------------------------------------|--|--|--|--|--|
| Ad Soyad veya Tel Araİzin TürüAd Soyad veya Tel Araİzin Seç | izinler<br>E-POSTA | Alıcı Tipi   | Tarih Ekle//                   | . Q Filtre                                          |  |  |  |  |  |
| Telefon & Mesaj E-Posta                                     |                    |              | Toplam İzin Miktarı Ha<br>6000 | rcanan İzin Miktarı Kalan İzin Miktarı<br>946 59054 |  |  |  |  |  |
| KİŞİ ADI SOYADI                                             | ALICI              | E-POSTA İZNİ | İZİN GEÇMİŞİ                   | DÜZENLE                                             |  |  |  |  |  |
|                                                             |                    | Onay         | 3                              | 🗹 Düzenle                                           |  |  |  |  |  |
|                                                             |                    | Ret          | 5                              | 💕 Düzenle                                           |  |  |  |  |  |
|                                                             |                    | Onay         | 5                              | C Düzenle                                           |  |  |  |  |  |
|                                                             |                    | Ret          | 5                              | 🗹 Düzenle                                           |  |  |  |  |  |
|                                                             |                    | Onay         | 5                              | C Düzenle                                           |  |  |  |  |  |
|                                                             |                    | Onay         | 3                              | C Düzenle                                           |  |  |  |  |  |

## **İZİN EKLE**

### TEKLİ İZİN EKLEME BÖLÜMÜ İLETİ İZNİNİ EKLERKEN BİLGİ MESAJINI OKUMAYI İHMAL ETMEYİN

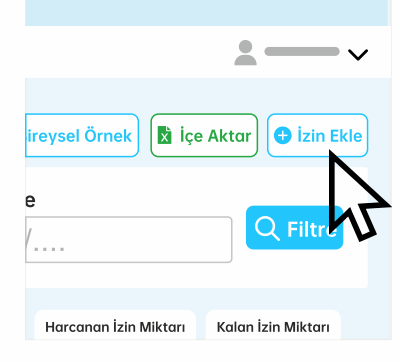

# i

- Exel'de marka kodunu boş bırakmayınız.
- Exel'e (3 GÜN ÖNCESİ) tarihli izinler eklemeyiniz.
- E-posta ve numara alanlarını aynı anda (BOŞ) bırakmayınız
- Durumlar (RET veya ONAY) olarak belirtilimelidir.
- Alıcı tipini (BOŞ) bırakmayınız.
- İzin kaynağını (BOŞ) bırakmayınız.
- Yeni eklenen izinler (RET) olarak eklenemez.
- İzinler tekrarlamayın (Öncek: Onay Yenisi : ONAY)

• Alıcı numara başına (0) konulmadan eklenmelidir.

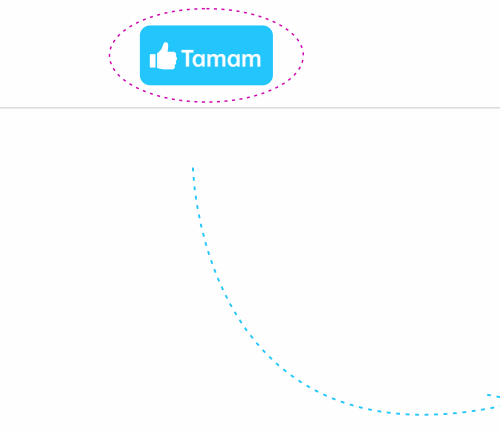

### FİRMA

#### Alıcı

Örn(+90541xxxxxx, ornekeposta.com)

| Alıcı Adı         | Alıcı Soyadı             |
|-------------------|--------------------------|
| Adınız            | Soyadınız                |
| Kaynak            | Onay Tipi                |
| HS FİZİKSEL ORTAM | 🗌 Arama 🗌 Mesaj 🗌 Eposta |
| Durum             | Alıcı Tipi               |
| ONAY              | BIREYSEL                 |
| Onay Tarihi       |                          |
|                   | نون<br>::::              |
|                   | مەلىيىتىرىمىنى           |

Ekle 🤜

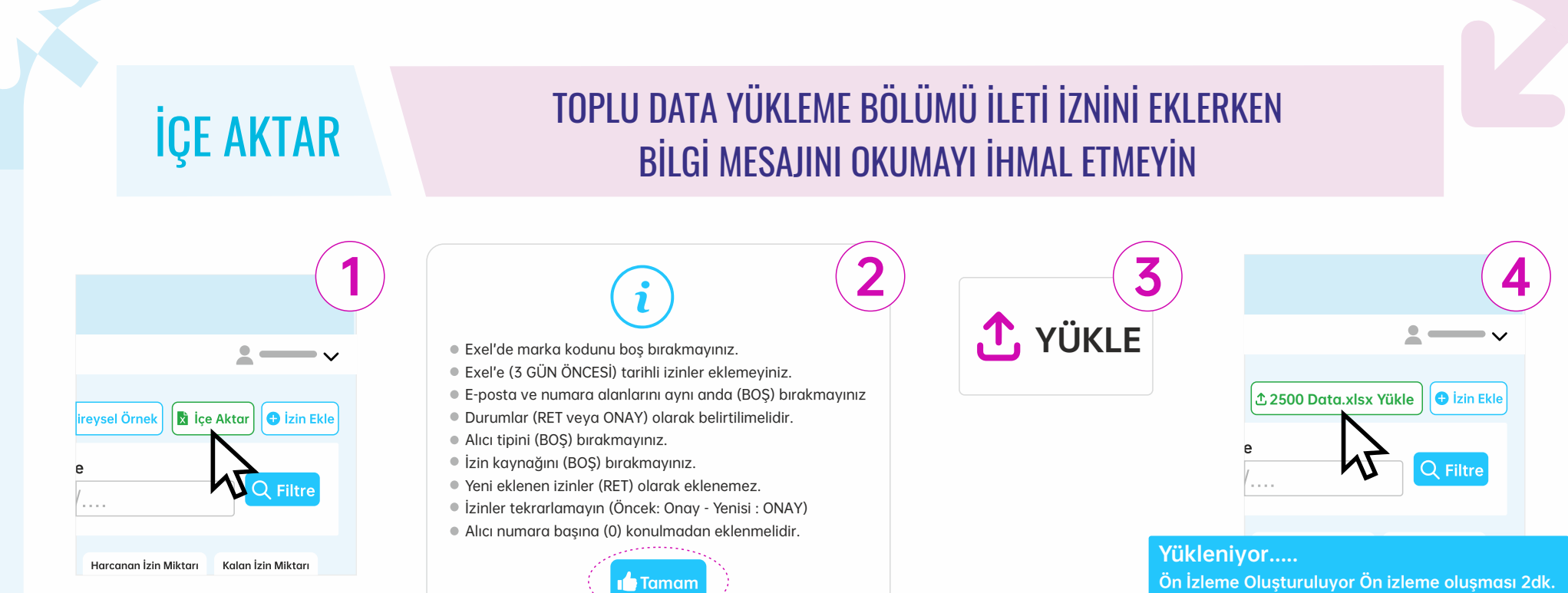

Zaman Alabilir Lütfen Bekleyin!

Sorintüle Soruntüle

| Yüklenecek Marka: Firma Adı                                                                                                    |            |           |            |                |  |  |  |  |
|----------------------------------------------------------------------------------------------------|------------|-----------|------------|----------------|--|--|--|--|
| İzin Kaynağı                                                                                                    | İzin Adedi | RET Adedi | Yeni İleti | Hatalı Adedi 😶 |  |  |  |  |
| Arama                                                                                                    |            |           |            |                |  |  |  |  |
| Mesaj                                                                                                    |            |           |            |                |  |  |  |  |
| E-Posta                                                                                                    |            |           |            |                |  |  |  |  |
| <ul> <li>i) Yüklemiş olduğunuz datada hatalar tespit edilip otomatik düzeltildi. Kontrol Et</li> <li>Control ettim onaylıyorum.</li> </ul> |            |           |            |                |  |  |  |  |
| Listeyi Sil Geri Dön 🛛 Tümünü Gönder 🚽 Mevcuttakileri Güncellemeden Gönder                                                                 |            |           |            |                |  |  |  |  |

### **ÖN İZLEME SAYFASI** YÜKLEDİĞİNİZ DATALAR DİREK İYS'YE GÖNDERİLMEZ DATALARI YÜKLEDİKTEN SONRA KONTROL ETME EKRANI ÇIKACAKTIR

Data Yükledikten Hemen Sonra Karşınıza Çıkan Ekrandan (Kontrol Et) Buttonuna Tıklayın Ön İzleme Sayfasına Yönleneceksiniz.

| ≡ *     |                           |       |            |            |              |              |                 |               | <u>*</u>                                                                                                    |
|---------|---------------------------|-------|------------|------------|--------------|--------------|-----------------|---------------|----------------------------------------------------------------------------------------------------|
| Ön İzle | me Sayfası                |       |            |            |              |              |                 |               |                                                                                                    |
| Telefor | Telefon & Mesaj & E-Posta |       |            |            |              |              |                 |               |                                                                                                    |
|         |                           |       |            |            |              | 🗲 Geri Dör   | n 🗊 Listeyi Sil | ◀ Tümünü Gönd | ler 🛛 🛛 Yeni İleti Onay Ver                                                                                            |
| Tipi    | Kişi Adı Soyadı           | Alıcı | Arama İzni | Mesaj İzni | E-Posta İzni | İzin Kaynağı | İzin Tarihi     | Marka Kodu    | Hata ve Uyarılar                                                                                                    |
|         |                           |       |            |            |              |              |                 | _             | Size ait iys numarası<br>dışında bir numara ile izin<br>gönderemezsiniz!                                               |
| _       |                           | _     | ONAY       |            |              | HS-WEB       |                 |               | Excel dosyanızda<br>izin_tarihi alanı boş güncel<br>tarih eklendi!                                                     |
|         |                           |       |            |            |              |              |                 |               | Excel dosyanızın mesaj<br>ve arama izni boş bu<br>sebebden iki izininde<br>durumu onay verildi olarak<br>değiştirildi! |
| _       | _                         | _     | ONAY       | ONAY       | ONAY         | HS-WEB       |                 | _             | Excel dosyanızda<br>izin_tarihi alanı boş güncel<br>tarih eklendi!                                                     |

# SISTEMINIZDE KAYITLI İYS NUMARANIZA **İYS NUMARASI** BU SAYFADAN ERİŞEBİLİRSİNİZ Ayarlar > İYS Ayarları Ξ İYS Numarası Sayfası İYS Numarası 🛈

### ABONELİKLER

### KULLANICI ABONELİK BİLGİLERİNE BURADAN ERİŞEBİLİRSİNİZ PAKET SATIN ALINDIĞINDA ADMİN'İN ONAYINI BEKLER.

### Abonelikler > İYS Aboneliği

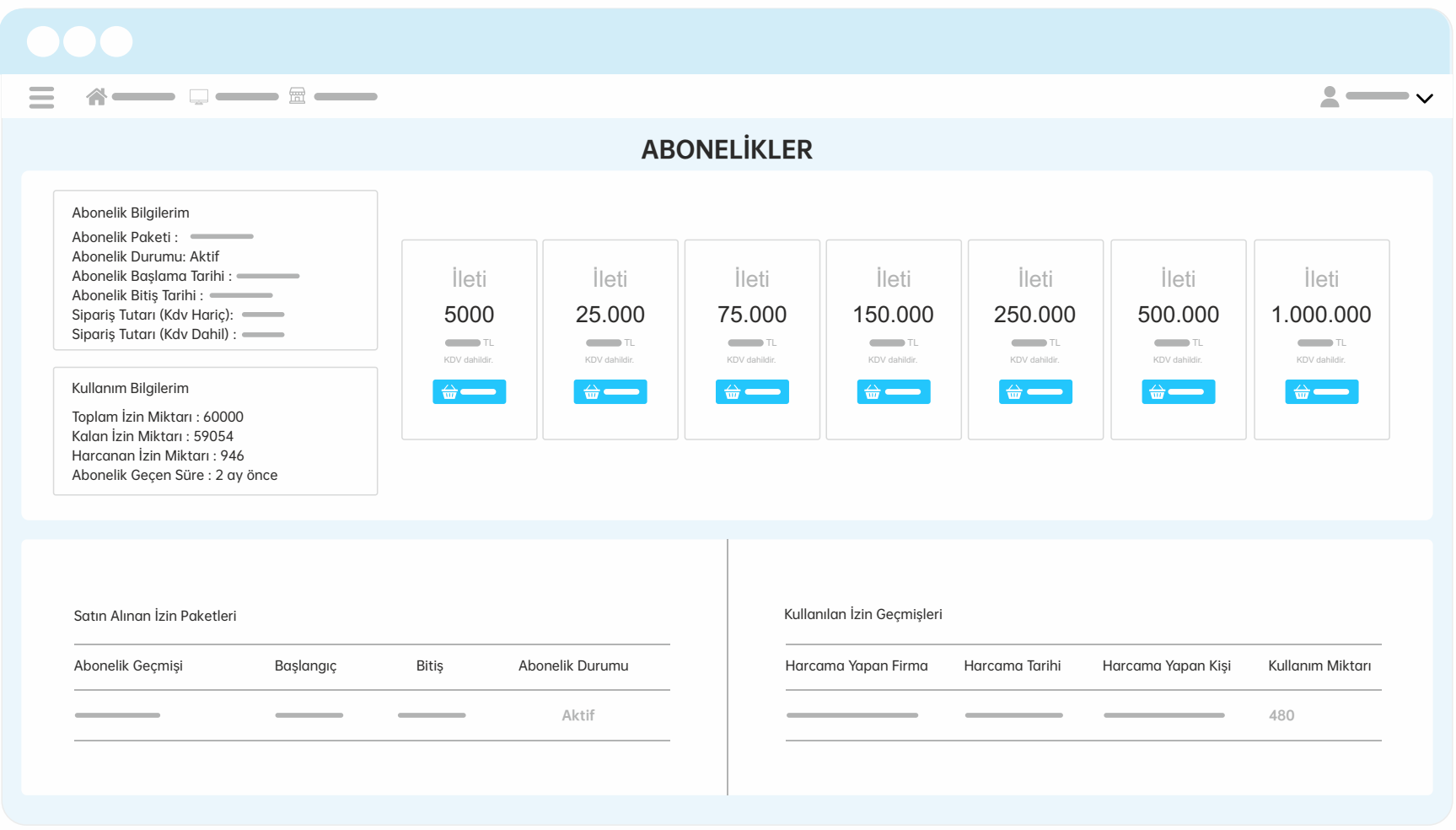

### **KULLANICILAR**

### TÜM KULLANICILARA BU SAYFADAN ERİŞEBİLİRSİNİZ Kullanıcı oluşturabilir ve kullanıcıyı düzenleyebilirsiniz.

### Ayarlar > Kullanıcılar

| = ~                    |           |                             |       |                                                      |             | <b>*</b> — v             |  |
|------------------------|-----------|-----------------------------|-------|------------------------------------------------------|-------------|--------------------------|--|
| Kullanıcılar           |           |                             |       |                                                      |             |                          |  |
| Yeni Kullanıcı Oluştur |           |                             | Kullo | Kullanıcılar<br>Kullanıcı Adı, Mail veya E-Posta Ara |             |                          |  |
|                        |           |                             | Kullo | anıcılar                                             | Marka       | Kullanıcı Değiştir / Sil |  |
| Telefon Numarası       | Parola    | Parola Onayı                |       |                                                      | Firma Firma | C Düzenle                |  |
| Marka Seç              |           | Roller<br>Admin<br>Vänetici |       |                                                      | Firma       | C Düzenle                |  |
|                        |           | Personel<br>Müşteri         |       |                                                      |             |                          |  |
|                        | Kullanıcı | Oluştur                     |       |                                                      |             |                          |  |
|                        |           |                             |       |                                                      |             |                          |  |
|                        |           |                             |       |                                                      |             |                          |  |

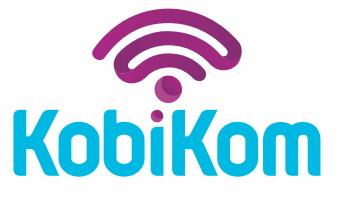

# 40 YIL ÖNCEKİ TEKNOLOJİ İLE ÇALIŞAN TELEFON SİSTEMİNE VEDA EDİP, Kobikom'a Merhaba Deyini

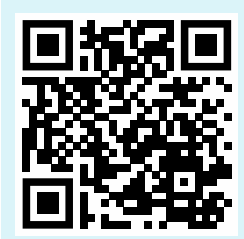

BİZE ULAŞIN! Solve 0850 888 1 444 Solve bilgi@kobikom.com.tr ∰ www.kobikom.com.tr